From the Ulster Panopto cloud, select Create at the top and then Webcast

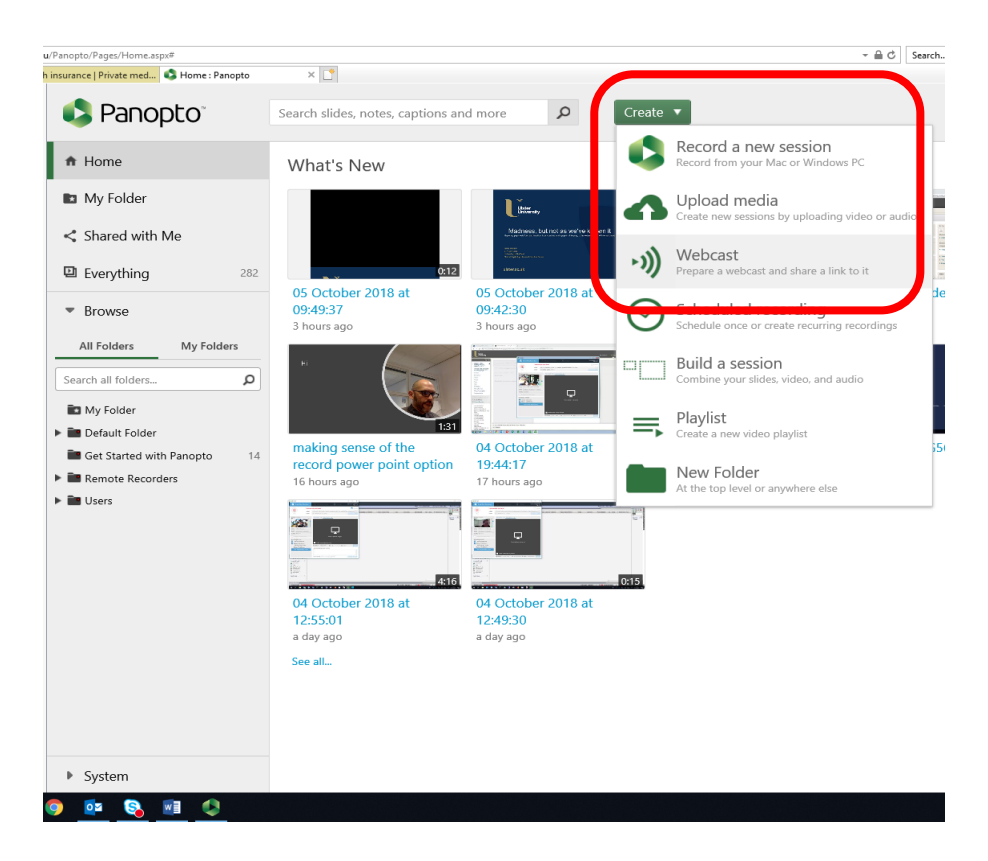

Name your a "virtual room" for the webcast, in this case Test, and click Create

| oadcast%3Dtrue%22 |                                                                                                    | → 🔒 🖒 Search |
|-------------------|----------------------------------------------------------------------------------------------------|--------------|
| ie 🗈 Create V     | Webcast                                                                                                    | ×            |
| Session Informat  | ion and a second second second second second second second second second second second second second second se |              |
| Name              | Test                                                                                                    |              |
| Folder            | My Folder                                                                                                    | •            |
| Description       |                                                                                                    | 02           |
| Test              |                                                                                                    | ^            |
|                   |                                                                                                    | ~            |
| Create            |                                                                                                    | 52           |
| P                 |                                                                                                    |              |

I've added the UU Digital Skills logo, which the user will later see as they wait in this virtual room. At this stage, you can copy & paste the URL.

| modalParams=                                                                                                    | =%22id%3Dc5bdfc6                                                         | 2-30b1-4455-a2eb-a97000c3b13                                                 | 4%22&modalHeader=%22Test%22                                     |    |
|----------------------------------------------------------------------------------------------------|--------------------------------------------------------------------------|------------------------------------------------------------------------------|-----------------------------------------------------------------|----|
| slide 🕨                                                                                                    | Test                                                                     |                                                                              |                                                                 | ×  |
| hat's Overview<br>Share<br>Outputs<br>Quiz Results<br>Streams<br>Clips<br>Socto<br>Search<br>Search<br>Captions | erview<br>re<br>puts<br>z Results<br>eams<br>os<br>rch<br>otions<br>page | Session Information<br>Name<br>Folder<br>Preview image                       | Test Edit<br>My Folder Edit<br>Ulster<br>Digital Skills         | 7  |
| Log                                                                                                    | l                                                                        | Viewer link                                                                  | https://ulster.cloud.panopto.eu/Panopto/Pages/Viewer.aspx?id=c5 | bc |
|                                                                                                    | Owner                                                                    | c.hamill2@ulster.ac.uk (Chris Hamill)                                        |                                                                 |    |
|                                                                                                    |                                                                          | Webcast                                                                      | Yes                                                             |    |
|                                                                                                    |                                                                          | Discussion                                                                   | ☑ Allow viewers to post comments                                |    |
| ng :                                                                                                    |                                                                          | Downloads                                                                    | Use folder setting (No one)                                     | ~  |
| urs a                                                                                                    |                                                                          | Description<br>Test                                                          |                                                                 |    |
| <b>.</b>                                                                                                    |                                                                          | Edit                                                                         |                                                                 |    |
|                                                                                                    |                                                                          | Actions                                                                      |                                                                 |    |
| 5:01<br>ago                                                                                                    |                                                                          | Share                                                                        | Share this session with other users                             |    |
|                                                                                                    | Edit                                                                     | Open this session in the Panopto Editor to edit video and presentation files | d                                                               |    |
|                                                                                                    |                                                                          | Record                                                                       | Launch Panopto and record to this session                       |    |
|                                                                                                    |                                                                          | Scheduled Recordir                                                           | g                                                               |    |
|                                                                                                    |                                                                          | No recording sch                                                             | eduled.                                                         |    |
|                                                                                                    |                                                                          |                                                                              |                                                                 |    |

Now select Share, and give access to Anyone with a link, then Save changes.

| odalParams=%22id%3Dc5bd                              | fc62-30b1-4455-a2eb-a97000c3b134%22&modalHead                                                                                                    | der=%22Test%22 👻 🔒     | C Search   |       |  |  |
|------------------------------------------------------|----------------------------------------------------------------------------------------------------|------------------------|------------|-------|--|--|
| de 🖿 Test                                            |                                                                                                    |                        | Learn more | ×     |  |  |
| Share<br>Outputs<br>Quiz Results<br>Streams<br>Clins | Link Embed https://ulster.cloud.panopto.eu/Panopto/Pages/Viewer.aspx?id=c5bdfc62-30b1-4455-a2eb-a97000c3b134 Who has access:                       |                        |            |       |  |  |
| Search<br>7 Captions<br>ac Manage<br>Log             | This session inherits permissions from its folder: My Folder  Anyone with the link  Unlicted anyone who has the link can iew. No sign-in required. |                        |            |       |  |  |
| )<br> <br> <br>                                      | Chris Hamill Invite people: Enter people, groups, usernames Save changes Cancel                                                                    | c.hamill2@ulster.ac.uk | Can create | er 20 |  |  |

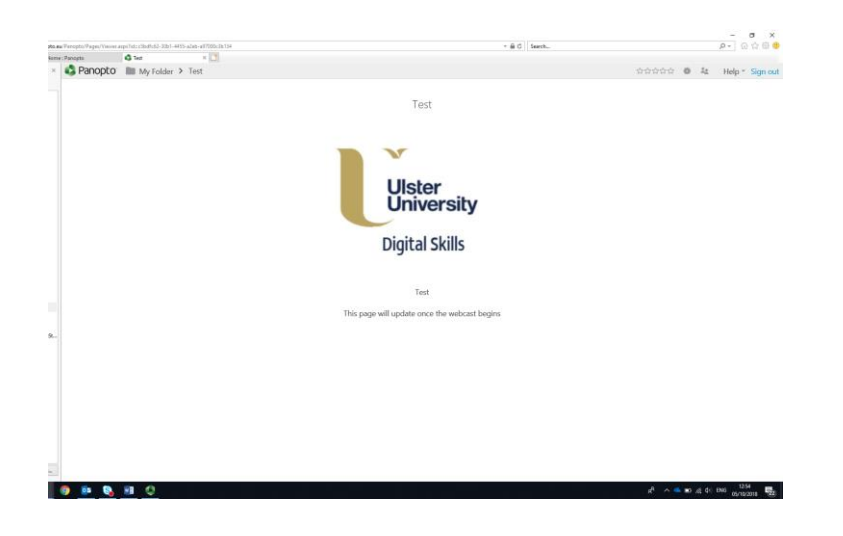

Paste the URL into the browser, you will see the "waiting room" being displayed now;

Now open the Panopto client, from the **Join Session** drop-down, Select **Test** (which we set up earlier).

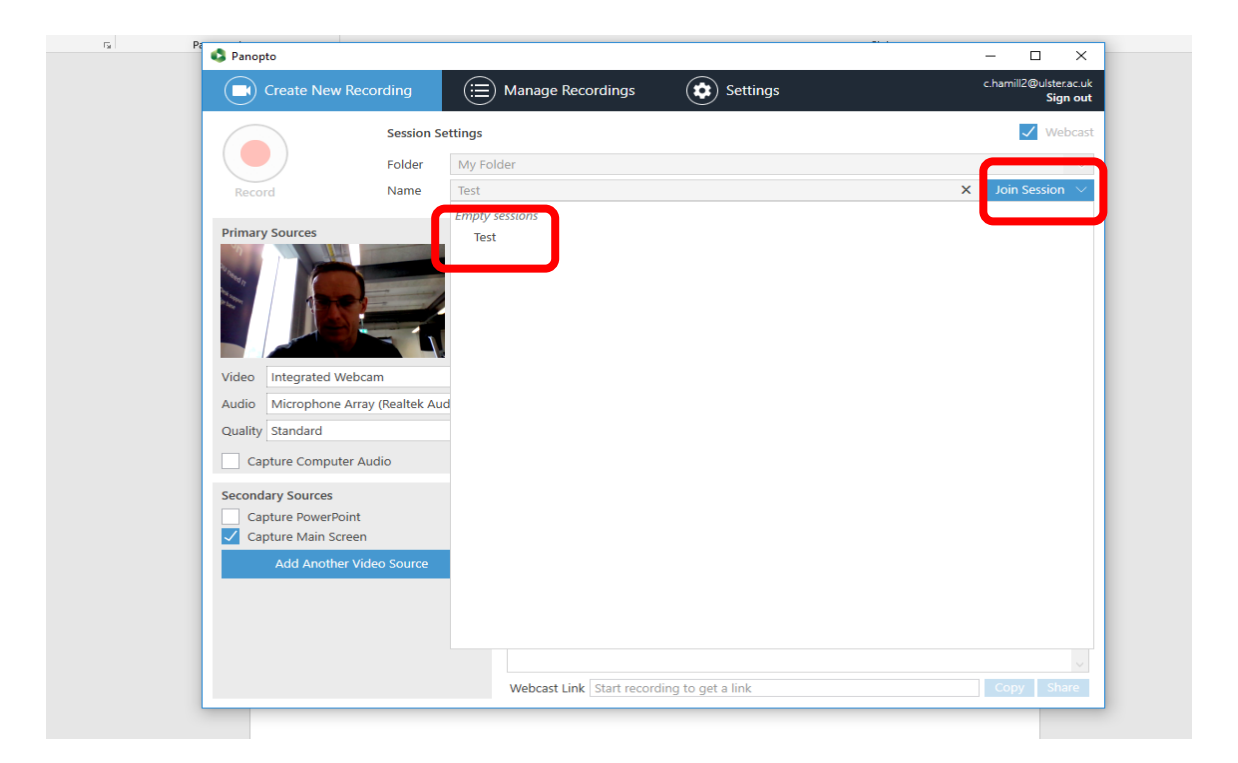

When the user now starts recording, anyone who is viewing the waiting room logo, will see their "live" webcast – although in actual fact there is a short delay!

So...

- 1) Create the virtual room
- 2) Change settings so anyone can view3) Share the URL
- 4) Then start a webcast from the Test room
  - 5) Everyone with the link can view